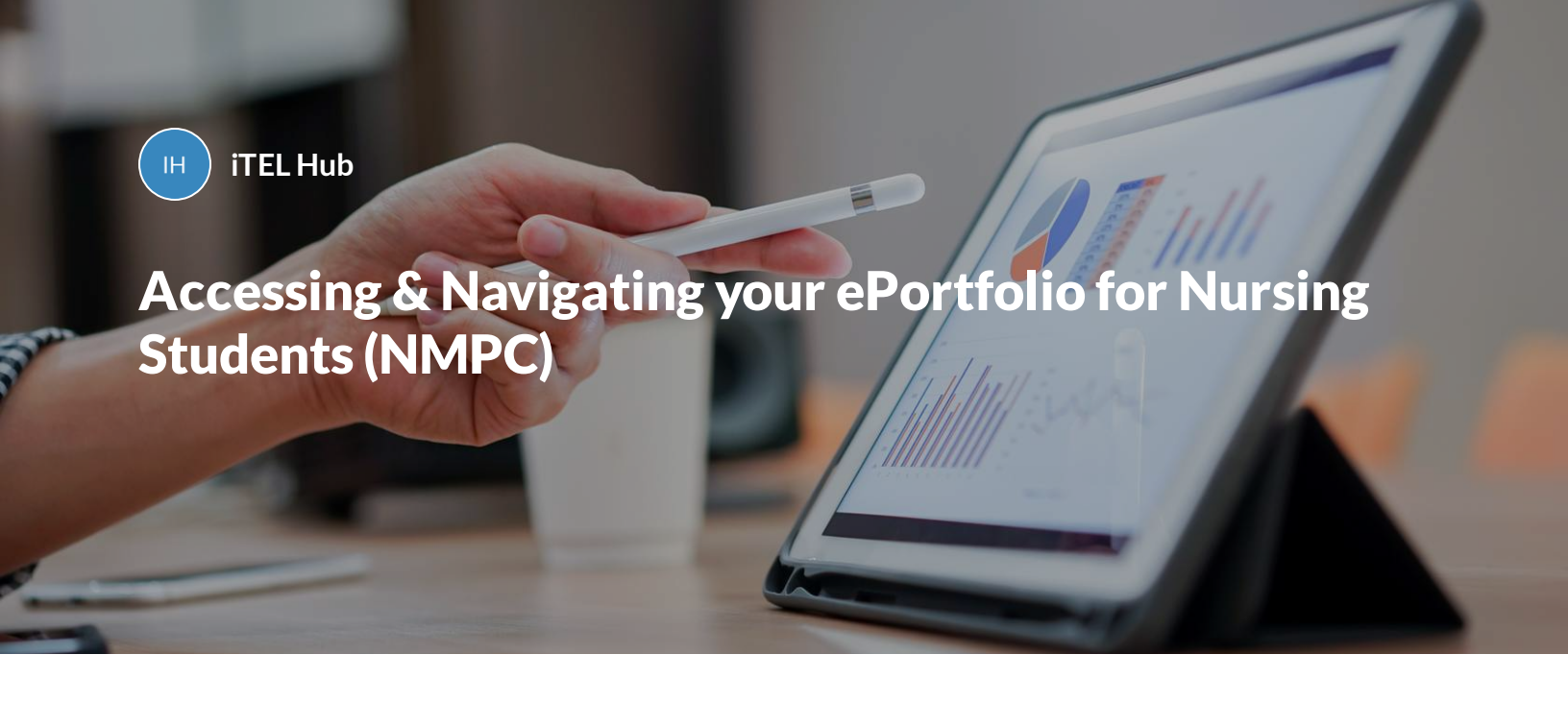

Please note do not use Internet Explorer as a browser to access your ePortfolio

INTRODUCTION

Logging In

Your Dashboard

Initiating, completing and a form

Adding a Practice assessor or Practice Supervisor

PLACEMENT GOAL

**Placement Information** 

**Placement Orientation** 

**Initial Interview** 

**Mid-Point Interview and Review** 

**Final Interview and Review** 

Professional values in practice

PAD PART GOAL

**Episode of Care** 

**Medicines Management** 

**PROFICIENCIES GOAL** 

**Assessment of Proficiencies** 

OAR GOAL

**OAR Placement** 

OAR End of Part

**OAR End of Programme** 

PLACEMENT HOURS GOAL

**Practice Learning Hours** 

GENERIC FORMS

Non-Practice Learning Hours

**Action Plan** 

**Evidence of Additional Activity** 

Patient/Carer Feedback

Record of Peer Feedback

Record of working with and learning from others/inter-professional working

Record of communication/additional feedback

Progression Towards Registration – Record of Weekly Meetings in Final Placement

Part 1 of 25

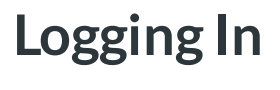

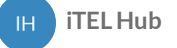

## Logging In

In order to access your King's eP, you will first need to follow these simple steps to log in (please note that Internet Explorer is not supported):

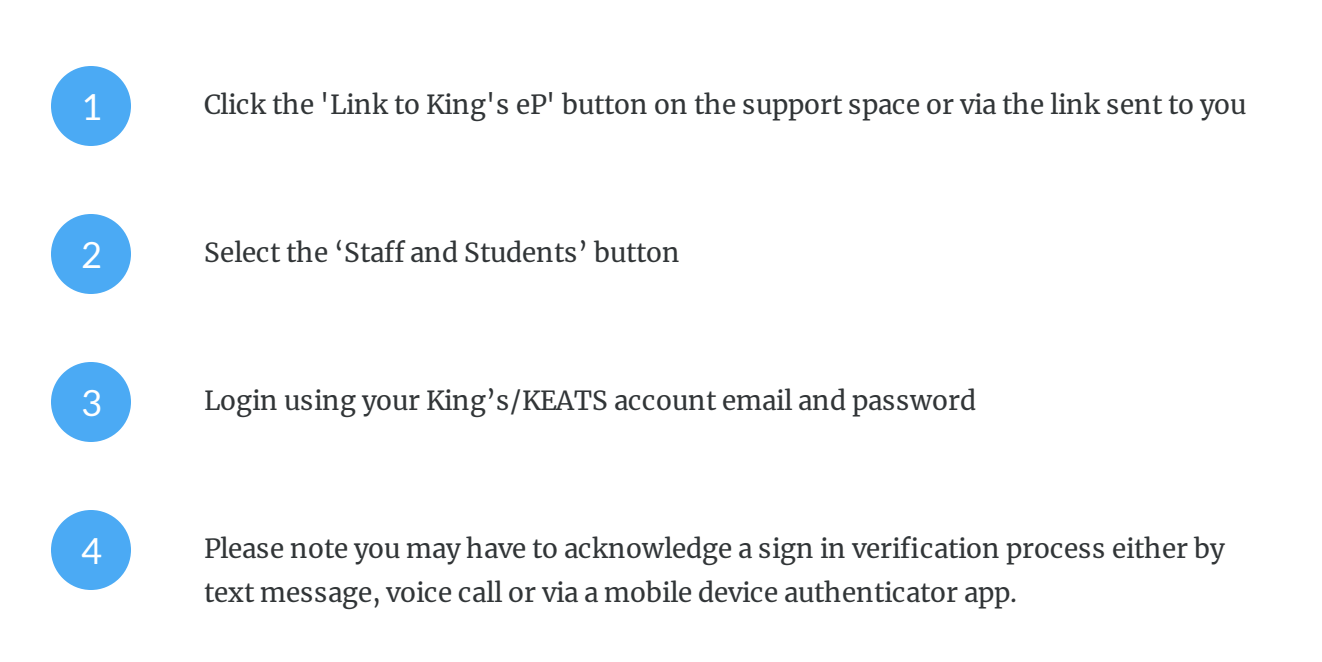

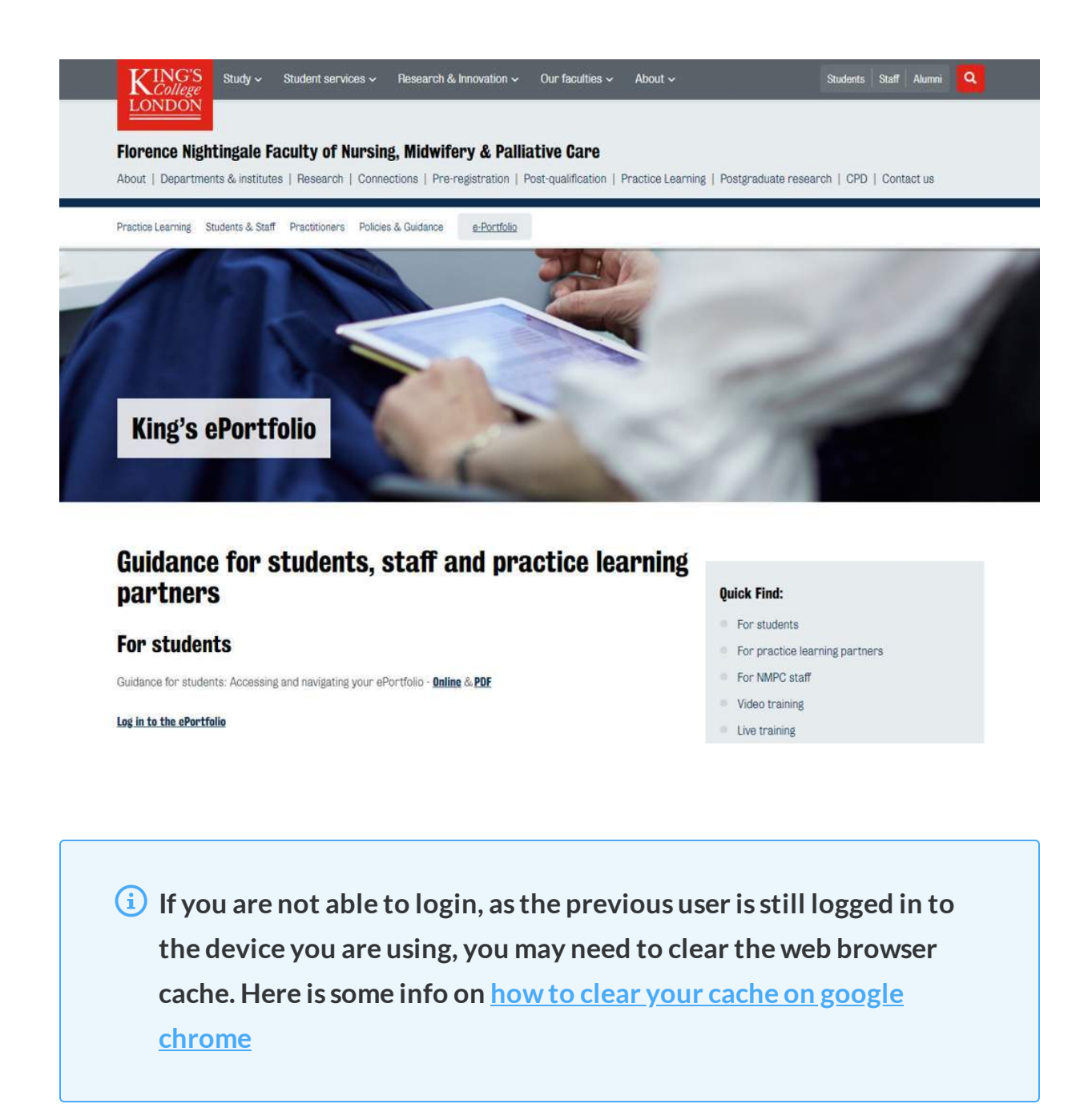

Once you click the link to King's eP then you will be taken to web page displaying the following:

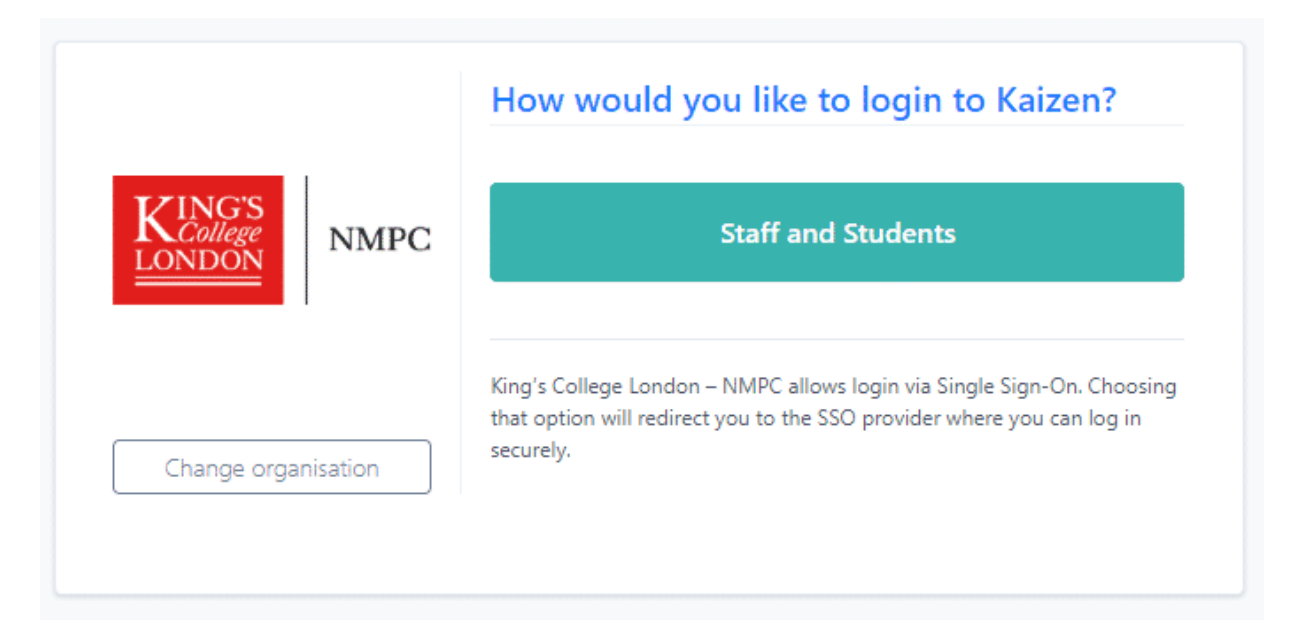

### Select the 'Staff and Students' button and you will be logged in via Single Sign-On (SSO)

You will then be prompted to enter your Kings Single Sign-On details (SSO). This is the email with your K-number as well as your King's password.

## Logging Out

In order to logout of your ePortfolio click your initials in the top right hand corner of the screen then click logout.

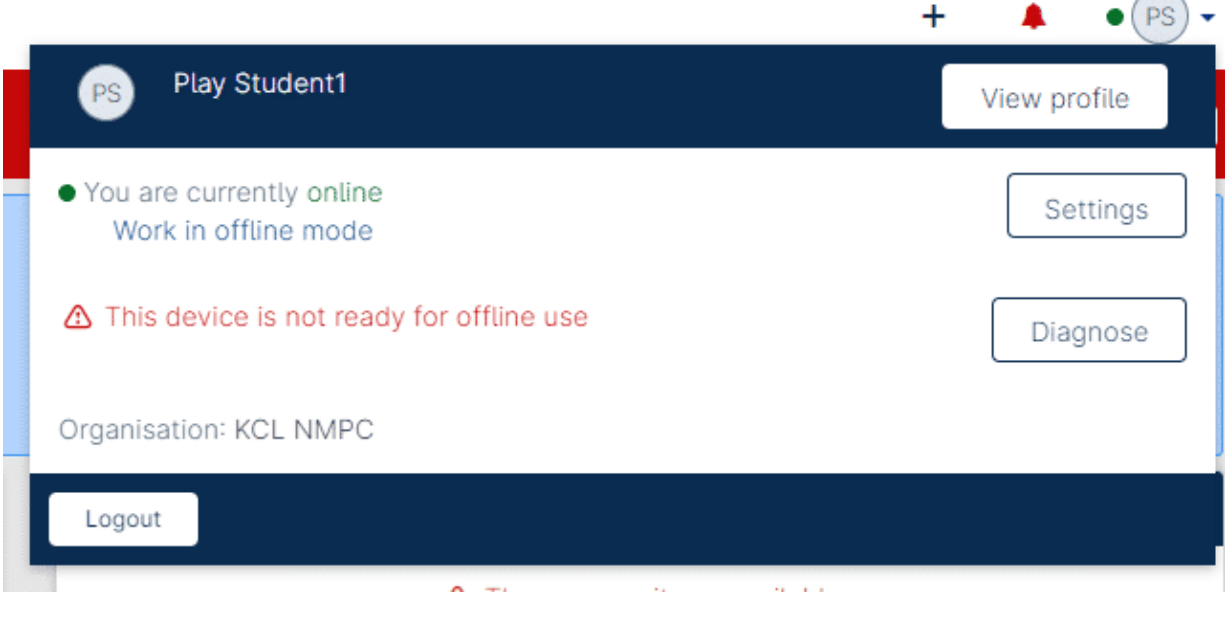

When you are ready to logout, click the button as seen in this example account image

(i) Please note that you should not remember/save login details on a shared computer as this could lead to a breach of your account

Part 2 of 25

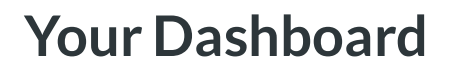

IH iTEL Hub

After logging into your ePortfolio, you should see your Dashboard as pictured below:

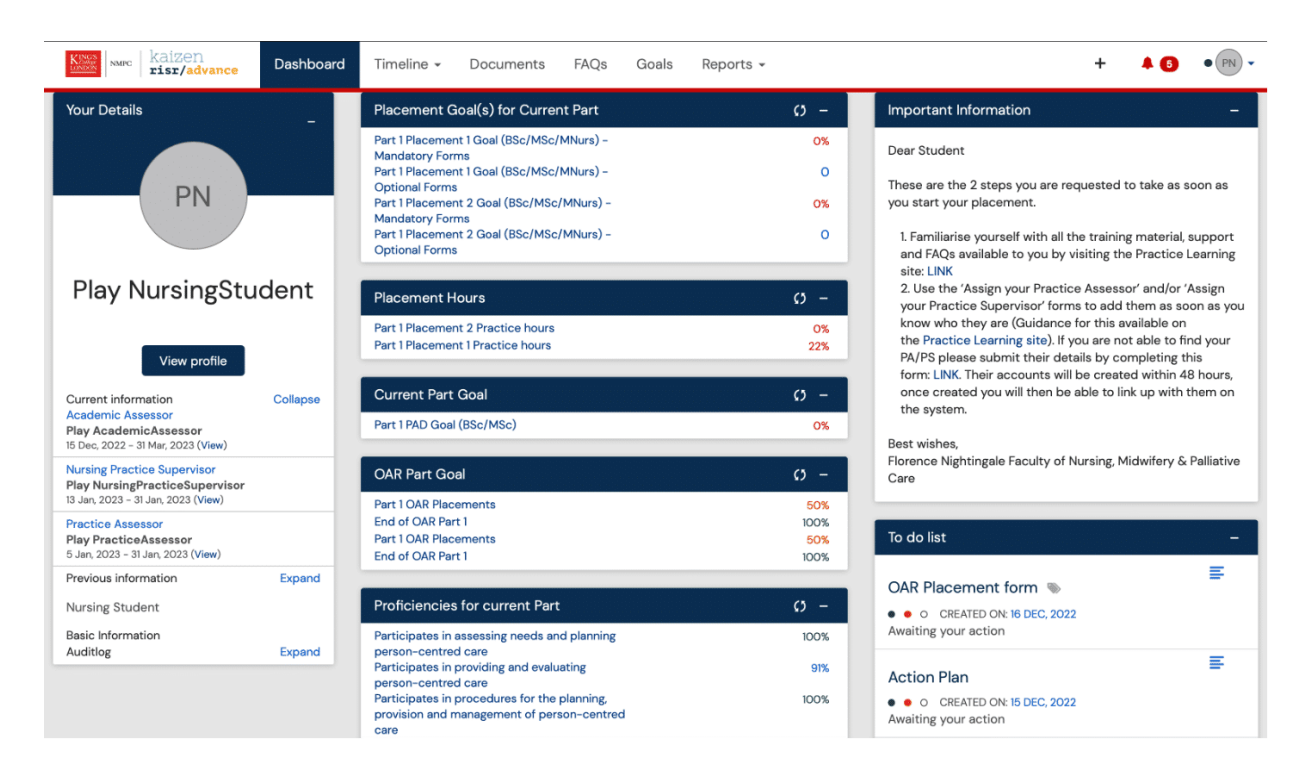

Your Student King's ePortfolio Dashboard

The dashboard is where you will land after logging in to your ePortfolio. It is the area of your portfolio that is designed to show quick links and summary information for you. From here you can navigate to create new and review forms you have already created.

Different categories of information are shown within different tiles which help users view the most relevant information. As a student your dashboard is made up of various tiles, below is a description of some of the most frequently used tiles

## Profile

You will see Student Course Code and Title, Student Course Commencement Date, Student Course End Date, Enrolment status, Student ID,

| NMPC kaizen<br>risr/advance                                             | Dashboard                 | Timeline 👻                                           | Documents | FAQs                                                              | Goals                                                               | Reports 👻                                                 |                      |            |        |
|-------------------------------------------------------------------------|---------------------------|------------------------------------------------------|-----------|-------------------------------------------------------------------|---------------------------------------------------------------------|-----------------------------------------------------------|----------------------|------------|--------|
|                                                                         |                           |                                                      |           |                                                                   |                                                                     |                                                           | +                    | <b>4</b> 5 | • PN • |
| PN                                                                      | Play<br>Nursing Stu       | Nursing<br>udent                                     | gStuden   | t                                                                 |                                                                     |                                                           |                      |            |        |
| Login information<br>Jsername<br>PlayNursingStudent                     | Details                   |                                                      |           | Informa<br>Current info<br>Academic<br>Play Acade<br>15 Dec, 2022 | ation<br>ormation<br>Assessor<br>emicAssessor<br>- 31 Mar, 2023 (Vi | ew)                                                       |                      | ^          |        |
| Audit log                                                               | Primary Em<br>playnursing | Primary Email Address<br>playnursingstudent@test.com |           |                                                                   | Nursing Pra<br>Play Nursir<br>13 Jan, 2023                          | actice Superviso<br>ngPracticeSupe<br>- 31 Jan, 2023 (Vie | or<br>ervisor<br>ew) |            |        |
| <ul> <li>14 Oct, 2022 12:45</li> <li>Caleb Nahabwe user_post</li> </ul> |                           |                                                      |           |                                                                   | Practice As<br>Play Practi<br>5 Jan, 2023 -                         | ssessor<br>iceAssessor<br>- 31 Jan, 2023 (Vie             | w)                   |            |        |
|                                                                         |                           |                                                      |           |                                                                   | Previous in                                                         | formation                                                 |                      |            | ~      |

## Timeline

Your timeline is a record of all of the evidence you put into your ePortfolio, all documents you upload and all events that you contribute to.

| kaizen<br>risr/advance Dashboard Timeline -        | Documents FAQs Goals Reports <del>+</del>                                  | + <b>\$ 5 • PN •</b>         |
|----------------------------------------------------|----------------------------------------------------------------------------|------------------------------|
| Timeline                                           | Create new                                                                 | ∧ Bookmarked searches        |
|                                                    | Bulk tagging                                                               | Bookmark current Add         |
| Start typing to search                             | Search                                                                     |                              |
|                                                    | Ordered by <u>date created</u> <del>▼</del>                                | Advanced search              |
| Events created in January 2023                     |                                                                            | Event type                   |
| Practice hours (Nursing)                           | • O CREATED ON: 19 JAN, 2023                                               | State                        |
| Fill in Delete                                     | ≡ Preview                                                                  | Date after                   |
| Record of Communication or Additional Feedback     | • CREATED ON: 18 JAN, 2023<br>Awaiting response from Play PracticeAssessor | d/m/yyyy                     |
| ₩<br>•                                             |                                                                            | Date before                  |
| Remind <b>Retract</b> Show audit log               | ≡ Preview                                                                  | d/m/yyyy                     |
| Part 1 Assessment of Proficiencies (BSc/MSc/MNurs) | • CREATED ON: 18 JAN, 2023                                                 | MORA-Antenatal Proficiencies |
| Show audit log                                     | ■ Preview                                                                  | Apply                        |

## Goals

Goals are a set of targets for students to work towards and help keep track of their progress.

The Goal tiles will list all your current allocated goals and is a quick way to create, complete and link forms to the specific targets for that goal. By clicking a Goal, all information regarding the targets to achieve for the goal will be displayed in the next screen. It is also useful for quickly checking your progress towards completing your goals, showing you a percentage completion for each Goal.

| kaizen         Dashboard         Timeline +         Documents         FAQs         Goals         Reports + | + <b>4 5</b> • PN -                                                                         |
|----------------------------------------------------------------------------------------------------|---------------------------------------------------------------------------------------------|
| Goals                                                                                                    | ∧ Bookmarked searches                                                                       |
| Start typing to search Search                                                                              | Bookmark current Add                                                                        |
| Found 81 items                                                                                             |                                                                                             |
| Ordered by <u>due date</u> ≁                                                                               | ∧ Advanced search                                                                           |
| INT-ASSIGN GOAL Part 1 OAR Goal (BSc/MSc/MNurs) DUE DATE: 31 JAN, 2023                                     | State                                                                                       |
|                                                                                                    |                                                                                             |
| → + End of OAR Part 1 100%                                                                                 | Event type                                                                                  |
| INT-ASSIGN GOAL Part 1 OAR Goal (BSc/MSc/MNurs) DUE DATE: 31 JAN, 2023                                     | Apply                                                                                       |
| + Part 1 OAR Placements     50%                                                                            |                                                                                             |
| → + End of OAR Part 1 100%                                                                                 | ∧ Create a new goal event                                                                   |
| LINT-ASSIGN GOAL Part 1 PAD Goal (BSc/MSc) DUE DATE: 31 JAN, 2023                                          | There are currently no events for you to<br>create on your timeline which contain<br>goals. |
| → + Part 1 PAD Goal (BSc/MSc) 0%                                                                           | ∧ Information                                                                               |
| INT-ASSIGN GOAL Part 1 Placement 1 Goal     DUE DATE: 31 JAN, 2023     (BSc/MSc/MNurs)                     | This page displays all of your goals grouped together into goal                             |
| + Part 1 Placement 1 Goal (BSc/MSc/MNurs) - Mandatory Forms 0%                                             | sets. Each set is titled with the<br>name of the event which created                        |
| ➡ + Part 1 Placement 1 Goal (BSc/MSc/MNurs) - Optional Forms 0                                             | it.                                                                                         |

# Reports

Reports built from data in the ePortfolio will be made available under the Reports tab.

| kaizen<br>risr/advance                                                                                    | Dashboard | Timeline - Documents FAQs Goals                                                                                                    | Reports 🗸                        | + 🖡 🗗 • (PN -                                                                                                    |
|----------------------------------------------------------------------------------------------------|-----------|----------------------------------------------------------------------------------------------------|----------------------------------|----------------------------------------------------------------------------------------------------|
| Your Details                                                                                              | -         | Placement Goal(s) for Current Part                                                                                                    | c5 –                             | Important Information –                                                                                                    |
| PN                                                                                                    |           | Part 1 Placement 1 Goal (BSc/MSc/MNurs) –<br>Mandatory Forms<br>Part 1 Placement 1 Goal (BSc/MSc/MNurs) –<br>Optional Forms<br>Part 1 Placement 2 Goal (BSc/MSc/MNurs) –<br>Mandatory Forms<br>Part 1 Placement 2 Goal (BSc/MSc/MNurs) –<br>Optional Forms | 0%<br>0<br>0%<br>0               | Dear Student<br>These are the 2 steps you are requested to take as soon as<br>you start your placement.<br>1. Familiarise yourself with all the training material, support<br>and FAQs available to you by visiting the Practice Learning                                                                                                    |
| Play NursingStude                                                                                         | ent       | Placement Hours<br>Part 1 Placement 2 Practice hours<br>Part 1 Placement 1 Practice hours                                                                                                    | () –<br>0%<br>22%                | site: LINK<br>2. Use the 'Assign your Practice Assessor' and/or 'Assign<br>your Practice Supervisor' forms to add them as soon as you<br>know who they are (Guidance for this available on<br>the Practice Learning site). If you are not able to find your<br>PA/PS please submit their details by completing this<br>form: INK Their accounts will be created within (a bourg |
| Current information C<br>Academic Assessor<br>Play AcademicAssessor<br>15 Dec, 2022 - 31 Mar, 2023 (View) | Collapse  | Current Part Goal<br>Part 1 PAD Goal (BSc/MSc)                                                                                                    | 0% –                             | once created you will then be able to link up with them on<br>the system.                                                                                                    |
| Nursing Practice Supervisor<br>Play NursingPracticeSupervisor<br>13 Jan, 2023 - 31 Jan, 2023 (View)       |           | OAR Part Goal<br>Part 1 OAR Placements                                                                                                    | <b>()</b> –                      | Florence Nightingale Faculty of Nursing, Midwifery & Palliative<br>Care                                                                                                    |
| Practice Assessor<br>Play PracticeAssessor<br>5 Jan, 2023 - 31 Jan, 2023 (View)                           |           | End of OAR Part 1<br>Part 1 OAR Placements<br>End of OAR Part 1                                                                                                    | 100%<br><mark>50%</mark><br>100% | To do list –                                                                                                    |
| Previous information                                                                                      | Expand    |                                                                                                    |                                  | OAR Placement form 👒                                                                                                    |
| Nursing Student<br>Basic Information                                                                      |           | Proficiencies for current Part<br>Participates in assessing needs and planning                                                                                                    | <b>()</b> –<br>100%              | • • O CREATED ON: 16 DEC, 2022<br>Awaiting your action                                                                                                    |
| Auditlog                                                                                                  | Expand    | person-centred care<br>Participates in providing and evaluating<br>person-centred care                                                                                                    | 91%                              | Action Plan                                                                                                    |
|                                                                                                    |           | Participates in procedures for the planning,<br>provision and management of person-centred<br>care                                                                                                    | 100%                             | • • O CREATED ON: 15 DEC, 2022<br>Awaiting your action                                                                                                    |

## To Do

Your to do list contains all the forms which are currently awaiting your action. If you have any outstanding invitations or tasks these will be visible in the top right-hand corner of the screen, just next to your profile card. The red badge with a number inside it next to the bell icon indicates how many events require your attention.

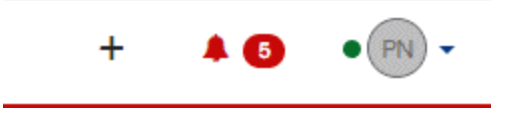

i If you need to remove the To Do item from your list without filling in the form then you will need to reject the invitation. This is either done by opening the preview and rejecting it from there, or by navigating to the timeline and locating the event there. Clicking the Reject button against this event will return the invitation back to the sender.

Part 3 of 25

# Initiating, completing and a form

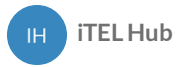

To initiate a form, you can click on + icon as pictured below

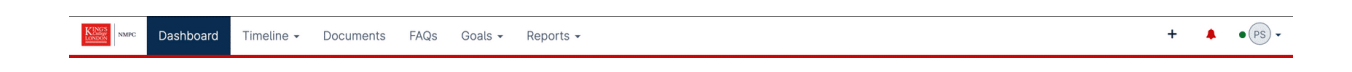

Once you click the '+' button, a page with all possible forms will appear (See screenshot below). from this page select he relevant form you wish to fill in. the forms are split by the following categories:

- General Nursing Forms
- Nursing Part 1 Form
- Nursing Part 2 Forms
- Nursing Part 3 Forms

Nursing Part 1 Forms

iTEL-Part 1 and Part 2 Medicines Management iTEL-Part 1 Assessment of Proficiencies iTEL-Part 1 Episode of Care - Formative/Summative iTEL-Professional Values in Practice (Part 1)

Nursing Part 2 Forms

iTEL-Part 1 and Part 2 Medicines Management iTEL-Part 2 Assessment of Proficiencies iTEL-Professional Values in Practice (Part 2)

Nursing Part 3 Forms

iTEL-Part 3 Assessment of Proficiencies iTEL-Part 3 Medicines Management iTEL-Professional Values in Practice (Part 3)

Nursing General Forms

iTEL - Record of peer feedback iTEL-Patient/Service User/Carer Feedback Form iTEL-Placement Information iTEL-Placement Orientation ITEL-Placement: Initial Interview ITEL-Placement: Mid-Point or Final Interview ITEL-Record of Communication or Additional Feedback ITEL-Record of working with and learning from others/inter-professional working Part 4 of 25

# Adding a Practice assessor or Practice Supervisor

IH ITEL Hub

To link your Practice Assessor/ Supervisor, you will need to fill in the 'Add your Practice Assessor' or 'Add your Practice Supervisor' form with the name of your practice assessor/supervisor and submit. This will then create a link between yourself and the assessor/supervisor.

i If you are not able to find your practice assessor or practice supervisor, it could be that their account is still being created. Please ask the practice assessor or practice supervisor to inform the Education team.

| Fields marked with ★ are required.                                                                                                    | LAST SAVED: TODAY AT 4:18 F                                                      |
|----------------------------------------------------------------------------------------------------|----------------------------------------------------------------------------------|
|                                                                                                    |                                                                                  |
| 0 This event will be added onto your timeline as a SHARED event. Only use will be able to view this event.                                                                                                    | rs with permissions to view this event on your timeline                          |
| Date occurred on ★ End date                                                                                                    | *                                                                                |
| 24/1/2023 24/1/20                                                                                                    | 23                                                                               |
| Please indicate the date on which this event occurred. If this even<br>finishes.                                                                                                    | spans multiple days, please indicate the date on which this                      |
|                                                                                                    |                                                                                  |
|                                                                                                    |                                                                                  |
| <b>Use this form to add your Practice Assessor for your placement</b><br>For the <b>'Date occurred on</b> ' and <b>'End date</b> ' fields above, please set to<br>placement commences and the <b>'End date</b> ' to two weeks after your                                                                                     | ne ' <b>Date occurred on</b> ' from the date your<br>placement is due to finish. |
| <b>Use this form to add your Practice Assessor for your placement</b><br>For the ' <i>Date occurred on</i> ' and ' <i>End date</i> ' fields above, please set t<br>placement commences and the ' <i>End date</i> ' to two weeks after your<br>Practice Assessor ★                                                            | ne ' <b>Date occurred on</b> ' from the date your<br>placement is due to finish. |
| <b>Use this form to add your Practice Assessor for your placement</b><br>For the ' <i>Date occurred on</i> ' and ' <i>End date</i> ' fields above, please set t<br>placement commences and the ' <i>End date</i> ' to two weeks after your<br>Practice Assessor ★<br>Play PracticeAssessor – playpracticeassessor@test.com ★ | ne ' <b>Date occurred on</b> ' from the date your<br>placement is due to finish. |

Part 5 of 25

# **Placement Information**

IH iTEL Hub

The Placement information form is for you to record general information related to your placement, this can be done on your first day. it will help you identify key contacts and details. The form is not submitted to anyone.

#### **Placement Info**

| 0011 Nominated person to support student and address concerns Contact Email Address ★ |  |
|---------------------------------------------------------------------------------------|--|
| joe.bloggs@kcLac.uk                                                                   |  |
| 0012 Practice Assessor's Name: ★                                                      |  |
| Joe Bloggs                                                                            |  |
| 0013 Practice Assessor Designation ★                                                  |  |
| Assessor 1                                                                            |  |
| 0014 Practice Assessor Contact Email Address ★                                        |  |
| joe.bloggs@kcl.ac.uk                                                                  |  |
| 0153 Academic Assessor's Name: ★                                                      |  |
| Joe Bloggs                                                                            |  |
| 0259 Academic Assessor Designation \star                                              |  |
| Assessor 2                                                                            |  |
| 0260 Academic Assessor Contact Email Address ★                                        |  |
| joe.bloggs@kcl.ac.uk                                                                  |  |

Part 6 of 25

# **Placement Orientation**

IH iTEL Hub

There are some elements of orientation that must be completed on the first day on placement.

The Placement Orientation form can be completed with a Practice Assessor or Practice Supervisor familiar with the area.

Once filled in, this form can be submitted to the Practice Assessor or Practice Supervisor for sign off.

## **Placement Orientation**

| 034 The student is aware of the polic                                                                                                    | and process of raising concerns ★                                                                                                    |                                                       |  |
|----------------------------------------------------------------------------------------------------|----------------------------------------------------------------------------------------------------|-------------------------------------------------------|--|
| Covered                                                                                                    |                                                                                                    | Ψ.                                                    |  |
| 035 Lone working policy has been exp                                                                                                    | blained (if applicable) ★                                                                                                    |                                                       |  |
| Covered                                                                                                    |                                                                                                    |                                                       |  |
| 036 Risk assessments/reasonable ad<br>isclosed) ★                                                                                                    | ustments relating to disability/learning/pregnancy needs h                                                                                                    | nave been discussed (where                            |  |
|                                                                                                    |                                                                                                    |                                                       |  |
| Covered<br>The following criteria need to b<br>037 The student has been shown and<br>t                                                                                                    | e met prior to use<br>given a demonstration of the moving and handling equipm                                                                                                    | •                                                     |  |
| he following criteria need to b<br>037 The student has been shown and<br>c                                                                                                    | e met prior to use<br>given a demonstration of the moving and handling equipme                                                                                                    | ▼<br>ent used in the placement area                   |  |
| Covered<br>he following criteria need to i<br>037 The student has been shown and<br>Covered<br>038 The student has been shown and                                                                          | e met prior to use<br>given a demonstration of the moving and handling equipm<br>given a demonstration of the medical devices used in the p                                                              | *<br>ent used in the placement area<br>*              |  |
| Covered  A following criteria need to 1 037 The student has been shown and Covered 038 The student has been shown and Covered                                                                              | e met prior to use<br>given a demonstration of the moving and handling equipm<br>given a demonstration of the medical devices used in the p                                                              | vacement area                                         |  |
| Covered O37 The student has been shown and Covered O38 The student has been shown and Covered Covered Covered Covered Covered Covered Covered                                                              | e met prior to use<br>given a demonstration of the moving and handling equipm<br>given a demonstration of the medical devices used in the p                                                              | * ent used in the placement area * v                  |  |
| Covered<br>be following criteria need to b<br>037 The student has been shown and<br>Covered<br>038 The student has been shown and<br>Covered<br>Covered<br>Covered<br>Covered<br>Covered                   | e met prior to use<br>given a demonstration of the moving and handling equipm<br>given a demonstration of the medical devices used in the p                                                              | ent used in the placement area  v vlacement area *  v |  |
| Covered OVER The student has been shown and Covered OVER The student has been shown and Covered OVER The student has been shown and Covered Overed Oversed Detatanding he next section of this form can be | e met prior to use<br>given a demonstration of the moving and handling equipm<br>given a demonstration of the medical devices used in the p<br>filled in by users with these roles: Practice Assessor, i | ent used in the placement area                        |  |

Part 7 of 25

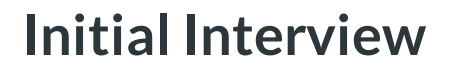

IH ITEL Hub

This interviews provide a formal record of student objectives how they will be achieved. Students are encouraged to take responsibility for their own learning and record reflections.

## **Initial interview**

This is completed by the student with support from the Practice Supervisor or Practice Assessor who will identify the learning opportunities available during the placement and will reflect on their achievements. If the Practice Supervisor completes the initial interview with the student they need to have agreed the learning plan with the Practice Assessor in advance and confirm this within the form.

## Initial Interview

| ew Placement: Initial Interview                                                                                                    | Submit Save as dra |
|----------------------------------------------------------------------------------------------------|--------------------|
| Development needs                                                                                                    |                    |
| Taking available learning opportunities into consideration, the student and Practice Supervisor/Practice Assessor to negotiate and agree a learning plan. |                    |
| 0040 Outline of Learning Plan * Outline of Learning Plan                                                                                                  |                    |
| 0041 How will this be achieved? ★                                                                                                    |                    |
| How this will be achieved                                                                                                    |                    |
| 2 Attach files                                                                                                    |                    |
| The next section of this form can be filled in by users with these roles: Practice Supervisor, Practice Assessor                                          |                    |
| Who would you like to fill in the next section of this form? ★                                                                                            |                    |

Part 8 of 25

# **Mid-Point Interview and Review**

IH iTEL Hub

## Mid-point interview

This is completed by the student and the Practice Assessor who will review progress and refine the learning plan where necessary.

If there are causes for concern the Practice Assessor will liaise with the Academic Assessor and complete an action plan.

#### **Mid Point/Final Interview**

| New         Placement: Mid-Point or Final Interview           Stadd tags: Link to ment/reflection on progress                                                                                                    | Submit Save as draf |
|----------------------------------------------------------------------------------------------------|---------------------|
| Reflect on your overall progression referring to your personal learning needs, professional values and proficiencies. Identify your strengths and document areas for development.                                 |                     |
| 0064 Knowledge: ★                                                                                                    |                     |
| Knowledge                                                                                                    |                     |
| 0065 Skills: ★                                                                                                    |                     |
| Skills                                                                                                    |                     |
| 0066 Attitudes and values: *                                                                                                    |                     |
| Attitudes and values                                                                                                    |                     |
| Attach files                                                                                                    |                     |
| The next section of this form can be filled in by users with these roles: Practice Assessor                                                                                                    |                     |
| Who would you like to fill in the next section of this form? *                                                                                                    |                     |
| Play PracticeAssessor1 <playpracticeassessor1@test.com></playpracticeassessor1@test.com>                                                                                                    |                     |
| You can only invite users with a Kaizen account to fill in the next section. After typing at least 3 characters, we will suggest matches from known users in Kaizen. You may enter a user's name or email address |                     |

(i) The Practice Assessor will confirm that they have reviewed the Mid-point Professional Values assessment with the student as part of the interview.

Part 9 of 25

# **Final Interview and Review**

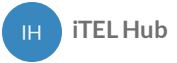

## **Final interview:**

This is completed by the student and the Practice Assessor who will review progress and confirm achievement.

### **Mid Point/Final Interview**

| Add tags - Link to • ement/reflection on progress                                                                                                    | a de la companya de la companya de la |
|----------------------------------------------------------------------------------------------------|----------------------------------------------------------------------------------------------------|
| teflect on your overall progression referring to your personal learning needs, professional values and proficiencies. Identify your strengths and<br>locument areas for development.                     |                                                                                                    |
| 064 Knowledge: *                                                                                                    |                                                                                                    |
| Knowledge                                                                                                    |                                                                                                    |
| 065 Skills: *                                                                                                    |                                                                                                    |
| Skills                                                                                                    |                                                                                                    |
| 066 Attitudes and values: *                                                                                                    |                                                                                                    |
| Attitudes and values                                                                                                    |                                                                                                    |
| 🕹 Attach files                                                                                                    |                                                                                                    |
| he next section of this form can be filled in by users with these roles: Practice Assessor                                                                                                    |                                                                                                    |
| /ho would you like to fill in the next section of this form? *                                                                                                    |                                                                                                    |
| Play PracticeAssessor1 <playpracticeassessor1@test.com></playpracticeassessor1@test.com>                                                                                                    |                                                                                                    |
| bu can only livite users with a Kaizen account to fill in the next section. After typing at least 3 characters, we will suggest matches from known users in Kaizen. You may enter a user's name or email |                                                                                                    |

Part 10 of 25

# **Professional values in practice**

IH iTEL Hub

Students are required to demonstrate high standards of professional conduct at all times during their placements. Students should work within ethical and legal frameworks, and be able to articulate the underpinning values of The Code (NMC, 2018). The professional values reflect a number of proficiency statements and are captured under the four sections of The Code.

#### Student reflection on meeting professional values

The student selects one example from practice on each placement to demonstrate how they practise within The Code. Confidentiality in relation to people receiving care and service providers should be maintained. For each placement a different area of The Code should be selected to reflect on.

# Professional Values in practice

| romote professionalism and trust                                                                                                    |                        |
|----------------------------------------------------------------------------------------------------|------------------------|
| 58 The student's personal presentation and dress code is in accordance with the local policy. *                                                                                                    |                        |
| es                                                                                                    | v                      |
| /es                                                                                                    |                        |
|                                                                                                    |                        |
| NAO The student demonstrates that they are celf-aware and can recognise their own emotions and those of others in different situations 💌                                                                                                    |                        |
| /es                                                                                                    | *                      |
|                                                                                                    |                        |
| L Attach files                                                                                                    |                        |
|                                                                                                    |                        |
| he next section of this form can be filled in by users with these roles: Practice Supervisor                                                                                                    |                        |
| ho would you like to fill in the next section of this form? *                                                                                                    |                        |
| Play PracticeSupervisor1 <playpracticesupervisor1@test.com></playpracticesupervisor1@test.com>                                                                                                    |                        |
| So the set of the set of the s | a users hame or email  |
| og er navnæsuper navn synag pravnæsuper navnæsteronne<br>ren ong mile user min a kazen account to min me nær sectori, kner typng at døst a characters, we wil suggest matches from known users in kazen. Tou may enter                                                                                                    | a user s hame or email |

Part 11 of 25

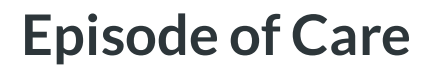

IH ITEL Hub

Episodes of Care are holistic assessments which enable the student to demonstrate progression across a number of platforms and must be achieved by the end of the Part. Effective communication and relationship management skills underpin all aspects of care. These assessments must be completed by a Practice Assessor, except for Part 1 Formative.

#### Part 1

Formative - episode of direct care meeting the needs of a person receiving care.

**Summative** – episode of direct care meeting the needs of a person receiving care.

#### Part 2

**Episode 1** – group of people receiving care or individual with complex care needs.

**Episode 2** – group of people receiving care with increasingly complex health and social care needs.

#### Part 3

**Episode 1** - supervising and teaching a junior learner in practice, based on the delivery of direct person-centred care.

**Episode 2** – organisation and management of care for a group/caseload of people with complex care covering all seven platforms.

The student and the Practice Assessor should identify an appropriate episode of care to complete this assessment. As there is only one opportunity for assessment the planning should take this into consideration to maximise the learning for the student.

#### **Student reflection**

An integral component of this assessment is the student reflection on the delivery of personcentred care.

| ew Part 1 Episode of Care - Formative/Summative                                                                                                    | Submit Save as a |
|----------------------------------------------------------------------------------------------------|------------------|
| earning outcomes                                                                                                    |                  |
| The student is able to:                                                                                                    |                  |
| 1. Work in partnership with the person receiving care, their families and cares (where appropriate), can undertake an 2. accurate assessment and provide evidence based, compassionate and aafe nursing care. 3. Demonstrate understanding and can apply the relevant knowledge and skills to meet the individual's needs relating to dignity, comfort, hygiene and mobility. 4. Communicate effectively utilising appropriate verbal and non-verbal skills in the delivery of person centred care decisions, taking into consideration the use of personal communication aids as appropriate. 5. Jacently the impact of lifestyle choices on the individual's mental and physical health and wellbeing and demonstrates the principles of health promotion and preventing ill health. 6. Demonstrate that they have maintained professional values and demonstrates knowledge of safety and safeguarding for the person receiving care and the carers and/or family. |                  |
| 1122 Within your reflection, describe the episode of care and how you assessed, delivered and evaluated care: a) What did you do well? b) What would you have done differently? * Example Answer                                                                                                    |                  |
| L Attach files                                                                                                    |                  |
| The next section of this form can be filled in by users with these roles: Practice Assessor                                                                                                    |                  |
| Ne wour year when when her booon of this birm - * Play PracticeAssessor1 <pre>cplaypracticeassessor1@fest.com&gt;</pre>                                                                                                    |                  |
|                                                                                                    |                  |

#### Part 12 of 25

# **Medicines Management**

IH iTEL Hub

The student is required to undertake a Medicines Management assessment during each Part. This assessment must be completed by a Practice Assessor.

The student and the Practice Assessor should identify the appropriate placement to complete this assessment. As there is only one opportunity for assessment, the planning should take this into consideration to maximise the learning for the student. The student should be allowed a number of practice opportunities to administer medicines under supervision prior to this assessment.

By the end of Part 3 the student should be consolidating their knowledge, skills and competence in relation to the safe administration of medicines within the required regulatory frameworks relating to Future Nurse (NMC 2018), The Code, (NMC 2018) and A Competency Framework for all Prescribers (The Royal Pharmaceutical Society 2016).

# Medicine Management

| New Part 1 and Part 2 Medicines<br>Management<br>• O O O VERSION 3 S Add tags Link to •                                                                                                    | Submit<br>Save as draft |
|----------------------------------------------------------------------------------------------------|-------------------------|
| 0359 Which Part is this for? *  Part 1 Part 2 Part 3                                                                                                    | · ·                     |
| Please insert your Practice Assessor name below                                                                                                    |                         |
| The next section of this form can be filled in by users with these roles: Practice Assessor           Who would you like to fill in the next section of this form? *           Play PracticeAssessor1 <playpracticeassessor1@test.com>           You can only invite users with a Kaizen account to fill in the next section. After typing at least 3 characters, we will suggest matches from known users in Kaizen. You may enter a user's name or email address</playpracticeassessor1@test.com> |                         |

# **Assessment of Proficiencies**

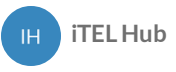

Assessments of proficiencies are undertaken across the Part in a range of placements. If a proficiency is assessed as achieved early in the Part it is expected that the student maintains that level of competence and can be re-assessed in subsequent placements. This is underpinned by Professional Value 8.

When completing the form only those proficiencies that are being assessed at that time should be marked as Yes – Achieved, or No – Not achieved. **All other proficiencies should be marked as Not Attempted**. Forms listing proficiencies that must be achieved within a Part are found in the relevant Part form or the Part Specific goal on the dashboard.

#### Flexibility in timing of Achievement (Part cross-over)

To support the student progressing effectively through the programme and in utilising the valuable opportunities available across a range of placements certain proficiencies have been identified that can be met in earlier or later Parts. These are listed in the Part 1 / 2 Cross-over or Part 2 / 3 Cross-over forms. The proficiency will be carried through to the latest possible part goal the proficiency can be assessed.

## **Assessment of Proficiencies**

| Fields marked with ★ are required.                     |                                                                            | LAST SAVED: UNSAV                    |
|--------------------------------------------------------|----------------------------------------------------------------------------|--------------------------------------|
| This event will be added onto your timeline as a S     | HARED event. Only users with permissions to view this event on your timeli | ine will be able to view this event. |
| Date occurred on *                                     | End date ★                                                                 |                                      |
| 20/7/2022                                              | 20/7/2022                                                                  |                                      |
| Please indicate the date on which this event occurred. | If this event spans multiple days, please indica-                          | te the date on which this finishes.  |
| Description (optional)                                 |                                                                            |                                      |
|                                                        |                                                                            |                                      |
|                                                        |                                                                            |                                      |
| 0092 Placement number ★                                |                                                                            |                                      |
| Placement 1                                            |                                                                            | *                                    |
| Disease incort upon Departing Companying on D          |                                                                            |                                      |
| Please insert your Practice Supervisor or P            | ractice Assessor below                                                     |                                      |
|                                                        |                                                                            |                                      |
| Attach files                                           |                                                                            |                                      |

Part 14 of 25

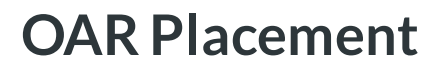

IH iTEL Hub

Students will need to submit the OAR Placement form to their Practice Assessor to fill in. The Practice Assessor completes the final interview at the end of each placement summarising the student's progress.

#### **OAR – Placement form**

| 0312 Unauthorized absence (number of days                                                                       |                                     |  |
|----------------------------------------------------------------------------------------------------|-------------------------------------|--|
| 1                                                                                                    |                                     |  |
| 0012 Practice Assessor's Name:                                                                                  |                                     |  |
| Practice Assessor                                                                                               |                                     |  |
|                                                                                                    | Show less A                         |  |
| Nursing Section                                                                                                 |                                     |  |
| 0368 Student comment ★                                                                                          |                                     |  |
| Student's comments                                                                                              |                                     |  |
| Attach files                                                                                                    |                                     |  |
| The next section of this form can be filled in by user                                                          | with these roles: Academic Assessor |  |
| Who would you like to fill in the next section of this form?                                                    | *                                   |  |
| Play AcademicAssessor1 <playacademicassessor16< td=""><td>itest.com&gt;</td><td></td></playacademicassessor16<> | itest.com>                          |  |

Part 15 of 25

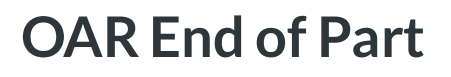

IH ITEL Hub

Students will need to submit the OAR End of Part form to their Practice Assessor to fill in. The Practice Assessor also completes the Practice Assessor's End of Part Approval form.

The Academic Assessor confirms the completion of each placement at the end of each Part. Having received confirmation of the Practice Assessor's approval, completes the Academic Assessor's End of Part Approval form.

| OA                                                                    | R End of Part 1                           |                                | Remind < Back            |
|-----------------------------------------------------------------------|-------------------------------------------|--------------------------------|--------------------------|
|                                                                       |                                           |                                | Download PDF             |
| O SUBMITTED                                                           | AWAITING RESPONSE FROM PLAY               | ACADEMICASSESSOR1              | VERSION 2 Show audit log |
| Event occured on: 21/<br>Created on: 21/7/202                         | /7/2022<br>22                             |                                |                          |
| Tags Show 1 t                                                         | ags                                       |                                |                          |
|                                                                       |                                           |                                |                          |
| (PP) Section filled in                                                | n by Play PracticeAssessor1               |                                | FILLED IN ON 21/7/2022   |
|                                                                       |                                           |                                |                          |
| Role: Practice Asses                                                  | ssor                                      |                                |                          |
| Role: Practice Asses                                                  | rm                                        |                                |                          |
| Role: Practice Asses<br>End of Part for<br>TEL-OAR Part 1 - p         | rm<br>placement report (for end o         | f part 1 in OAR)               |                          |
| Role: Practice Asses<br>End of Part for<br>TEL-OAR Part 1 - p<br>Date | rm<br>placement report (for end o<br>Part | of part 1 in OAR)<br>Placement | Preview                  |

#### OAR – End of part

# OAR End of Programme

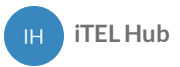

Students will need to submit the OAR End of Programme form to their Practice Assessor to fill in. When the placement is the final one in the Part, the Practice Assessor will complete the form for the final placement in Part 3 . The Practice Assessor will then send the form to your Academic Assessor for final sign-off.

| lew                                | OAR End of Programme (Part Timeline - Goals - Submit Save as draf                                                                                              |
|------------------------------------|----------------------------------------------------------------------------------------------------|
|                                    |                                                                                                    |
| End of Part                        | t form                                                                                                    |
| OAR Part                           | 3 - placement report (for end of part 3 in OAR)                                                                                                    |
| Generate rep                       | ort                                                                                                    |
|                                    |                                                                                                    |
| In addition t                      | o the achievement of professional values and proficiencies                                                                                                    |
| 0327 Has the s                     | tudent achieved the Episode of Care 1?                                                                                                    |
| No Yes                             | S                                                                                                    |
| 0328 Has the s                     | tudent achieved the Episode of Care 2?                                                                                                    |
| No Yes                             | S                                                                                                    |
| 0324 Has the s                     | student achieved Medicines Management?                                                                                                    |
| No Yes                             | S                                                                                                    |
| 0369 I confirm                     | that I have been in communication with the Academic Assessor regarding the student's performance and achievement.                                              |
| No Yes                             | S                                                                                                    |
| 0370 I confirm<br>and coordination | I that the student is practising independently with minimal supervision, achieved all the requirements of this Part and is leading<br>ng care with confidence. |
| No Yes                             | 5                                                                                                    |
| 0012 Practice                      | Assessor's Name: ★                                                                                                    |

Part 17 of 25

# **Practice Learning Hours**

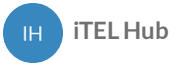

Students are required to provide evidence of having completed the required number of practice hours for NMC Registration. You will need to provide details of the day, shift type and hours. Once submitted, the members of staff on placement will verify your hours at the end of each shift.

#### **Practice Learning Hours (Nursing)**

| New Practice hours (Nursing)<br>Add tags Link to •                                                                                                    | Submit Save as draft |
|----------------------------------------------------------------------------------------------------|----------------------|
| 0376 Day of the week  Monday Monday Toesday Thorsday Friday Saturday Saturday Saturday Saturday Saturday Sunday                                         |                      |
| Attach files The next section of this form can be filled in by users with these roles: Practice Assessor, Academic Assessor                             |                      |
| Who would you like to fill in the next section of this form? * Play PracticeAssessor1 <playpracticeassessor1@test.com></playpracticeassessor1@test.com> |                      |

Part 18 of 25

# **Non-Practice Learning Hours**

IH iTEL Hub

## Non-Practice Learning Hours (Nursing)

 New Non-Practice hours (Nursing)

 Add tags Link to...+

 IPE

 Object the week +

 Monday

 Monday

 Tuesday

 Weednesday

 Trusday

 Fiday

 Sturday

 Sturday

 The next section of this form can be filled in by users with these roles: Academic Assessor, Cohort Lead, Programme Lead

 Yhow would you like to fill in the next section of this form? +

 Pay Academic Assessor1 - playacademicassessor(Retet.com>

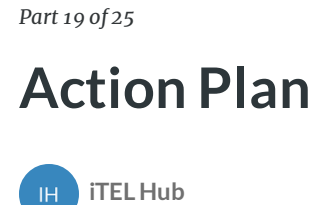

An Action Plan must be completed by the Practice Assessor if there is cause for concern in relation to the student's performance. For example, failure to achieve components of assessment such as Professional Values. The Practice Assessor must liaise with the Academic Assessor and can send them a notification of the form completion by including the Academic Assessor's details at the bottom of the form.

The Practice Assessor is responsible for reviewing progress and ensuring support and learning is available to the student. Depending on the university and the placement provider's policy, the Practice Assessor may have to inform the nominated person on placement.

After the agreed timescale has elapsed the Practice Assessor must complete the Action Plan form.

## **Action Plan**

| antheory                                                                                                |                                           |  |
|----------------------------------------------------------------------------------------------------|-------------------------------------------|--|
| 152 Date for review (Timed)                                                                             |                                           |  |
| 20/7/2022                                                                                               |                                           |  |
| 155 Review/Feedback Comments                                                                            |                                           |  |
| Comments                                                                                                |                                           |  |
|                                                                                                    | Show less A                               |  |
| 043 Student's Name ★                                                                                    |                                           |  |
| Student Name                                                                                            |                                           |  |
| 🕹 Attach files                                                                                          |                                           |  |
| he next section of this form can be filled in by                                                        | users with these roles: Academic Assessor |  |
| ho would you like to fill in the next section of this                                                   | orm? *                                    |  |
| Ray AcademicAssessor1 <playacademicasses< td=""><td>or1@test.com&gt;</td><td></td></playacademicasses<> | or1@test.com>                             |  |

# **Evidence of Additional Activity**

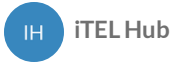

You can upload documents/images of any additional activity undertaken to highlight to your academic assessor. Within this form, you will need to identify the date that the activity was taken and upload your proof. This could be a conference or training that you have attended.

#### Evidence of additional activity

| a a second a second a second a second a second a second a second a second a second a second a second a second a |                                                                                                    |  |
|----------------------------------------------------------------------------------------------------|----------------------------------------------------------------------------------------------------|--|
| 0359 Which Part is this for? ★                                                                                  |                                                                                                    |  |
| Part 1                                                                                                    | 7                                                                                                    |  |
| 0375 What is it you are evidencing / reporting? *<br>Session information                                        |                                                                                                    |  |
| D373 Upload the document here *                                                                                 |                                                                                                    |  |
| ≪ July2022 »<br>Mo⊺u We Th Fr Sa Su                                                                             | The document you upload here will default to be shared with anyone that has permission to view your portfolio. If<br>you require this to be private then please change the status after upload is complete. |  |
| 27 28 29 30 1 2 3<br>4 5 6 7 8 9 10                                                                             | Drag and drop documents here or Click to select from your device                                                                                                    |  |
| 11 12 13 14 15 16 17                                                                                            |                                                                                                    |  |
| 25 26 27 28 29 30 31                                                                                            | Filter by docs/folders names                                                                                                    |  |
| 1 2 3 4 5 6 7<br>Today                                                                                          | There are no documents available.                                                                                                    |  |
| Clear                                                                                                    |                                                                                                    |  |

# **Patient/Carer Feedback**

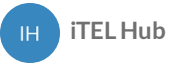

Within each placement there is a form for the student to receive feedback directly from someone they have cared for and/or their carers. Practice Supervisors or Practice Assessors support students by facilitating this and asking patients/service users or their families to complete the form. It may not be possible to have this completed in every placement.

Within the form there is the facility for student to download a pdf copy that can be printed out for completion where this is more appropriate. The completed form can be uploaded to the form as a scanned document or image, or the responses can be transferred to the online form by the student. The completed form must be signed off by the Practice Supervisor or Practice Assessor who is present.

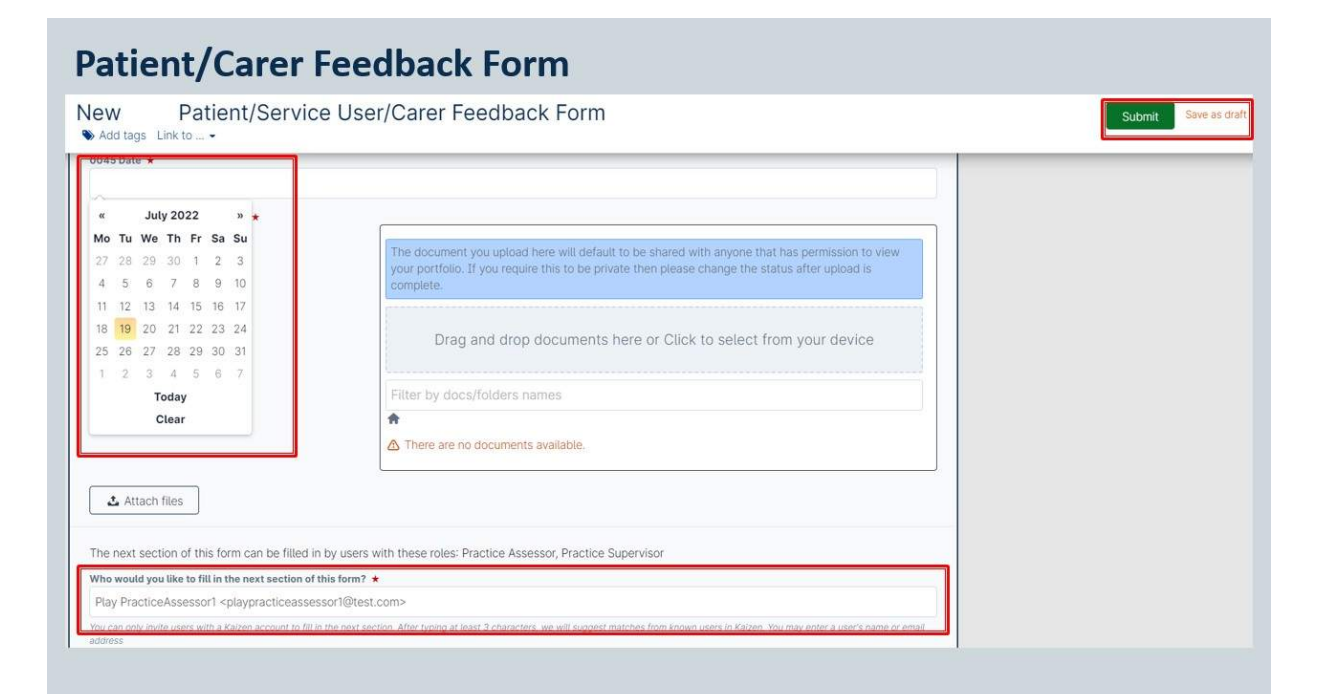

Part 22 of 25

# **Record of Peer Feedback**

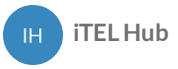

Feedback can be provided by the student's peers i.e. other students who have worked alongside you or have had the opportunity to discuss your learning needs with you. If you have facilitated a teaching session on placement you can use this form to obtain feedback.

This form can be sent to anyone for feedback, the peer does not require a King's ePortfolio account.

#### **Record of peer feedback**

| eedback is an essential part of the lear<br>tudents are exposed to a greater divers                                  | ing process. Through engaging in peer review and receiving feedback fro<br>ty of perspectives as well as enabling students to develop skills in peer re | m a number of peers,<br>wiew and feedback. |  |
|----------------------------------------------------------------------------------------------------|----------------------------------------------------------------------------------------------------|--------------------------------------------|--|
| nese records can be completed by pee<br>arning needs with you. If you have fac                                       | s i.e. other students who have worked alongside you or have had the opp<br>tated a teaching session on placement you can use the form below to ob       | ortunity to discuss your<br>tain feedback. |  |
| 359 Which Part is this for? *                                                                                        |                                                                                                    |                                            |  |
| Part 1<br>Part 1                                                                                                    |                                                                                                    | · · · · · · · · · · · · · · · · · · ·      |  |
| Acceleration                                                                                                    |                                                                                                    |                                            |  |
| Part 2<br>Part 3                                                                                                    |                                                                                                    |                                            |  |
| Part 2<br>Part 3                                                                                                    |                                                                                                    |                                            |  |
| Part 2<br>Part 3<br>Please type in the student's email addre                                                         | s below                                                                                                    |                                            |  |
| Part 2<br>Part 3<br>Please type in the student's email addre                                                         | s below                                                                                                    |                                            |  |
| Part 2<br>Part 3<br>Please type in the student's email addre                                                         | s below                                                                                                    |                                            |  |
| Part 2 Part 3 Please type in the student's email addre Attach files The next section of this form can be filled in I | s below<br>r users with these roles: Anyone, External Staff                                                                                             |                                            |  |

Part 23 of 25

# Record of working with and learning from others/inter-professional working

iTEL Hub

Students will have opportunities across all Parts to work with other professions across a range of teams and agencies. They will be able to gain an understanding of the different roles and responsibilities and importance of teamwork in providing person centred care.

Students should reflect on their learning when working with members of the multi-disciplinary team and document this. The Practice Supervisor will discuss the student's reflection and comment on their experience.

## Record of working with and learning from others/inter-professional working

| New Record of working with and learning from others/inter-p<br>Add tags Link to •                                                                                                    | Submit Save as draft |
|----------------------------------------------------------------------------------------------------|----------------------|
| 0359 Which Part is this for? * Part 1 v                                                                                                    |                      |
| 0992 Placement number * Placement 1 Placement 2 Placement 3 Placement 4 Placement 4 Placem                                 |                      |
| Attach files The next section of this form can be filled in by users with these roles: Practice Supervisor, Practice Assessor                                                                                                    |                      |
| Who would you like to fill in the next section of this form? * Play PracticeAssessor1 <playpracticeassessor1@test.com> too through white boost non-a factor account on the next section. And in young in tests a counterfactor, non-next section and the section of the section of the next section of the next section. And in young in tests a counterfactor, non-next section of the next section of the next section of the next section of the next section. And in young in tests a counterfactor, non-next section of the next section of the next section</playpracticeassessor1@test.com> |                      |
|                                                                                                    |                      |

Part 24 of 25

# Record of communication/additional feedback

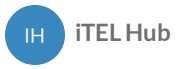

Feedback can be completed by Practice Supervisors, Practice Assessors or Academic Assessors involved in the supervision and assessment of the student.

This is for additional feedback that has not been documented elsewhere.

| Date occurred on *                                                                                                    | End date ★                                                                          | submit button. |
|----------------------------------------------------------------------------------------------------|-------------------------------------------------------------------------------------|----------------|
| 19/7/2022                                                                                                    | 19/7/2022                                                                           |                |
| lease indicate the date on which this event occurred.                                                                                                    | If this event spans multiple days, please indicate the date on which this finishes. |                |
| Description (optional)                                                                                                    |                                                                                     |                |
| Optional                                                                                                    |                                                                                     |                |
|                                                                                                    |                                                                                     |                |
|                                                                                                    |                                                                                     |                |
| 0359 Which Part is this for? *                                                                                                    |                                                                                     |                |
| Part 1                                                                                                    | Ŷ                                                                                   |                |
| 0092 Placement number ★                                                                                                    |                                                                                     |                |
| Placement 1                                                                                                    | ¥                                                                                   |                |
| Flacement i                                                                                                    |                                                                                     |                |
| Placement 1                                                                                                    |                                                                                     |                |
| Placement 1<br>Placement 2                                                                                                    |                                                                                     |                |
| Placement 1<br>Placement 2<br>Placement 3<br>Placement 4                                                                                                    |                                                                                     |                |
| Placement 1 Placement 2 Placement 2 Placement 4 Cattor files                                                                                                    |                                                                                     |                |
| Placement 1<br>Placement 2<br>Placement 2<br>Placement 4<br>Attach files                                                                                                    |                                                                                     |                |
| Resement 1 Placement 1 Placement 2 Placement 3 Placement 4  Attach mes The part section of this form can be filled in by users with                                                                  | thasa milar: Dranting Assassor Dranting Supervisor Anadomic Assassor                |                |
| The next section of this form can be filled in by users with                                                                                                    | these roles: Practice Assessor, Practice Supervisor, Academic Assessor              |                |
| Placement 1 Placement 1 Placement 2 Placement 3 Placement 4  Attach thes The next section of this form can be filled in by users with Who would you like to fill in the next section of this form? * | these roles: Practice Assessor, Practice Supervisor, Academic Assessor              |                |

Part 25 of 25

# Progression Towards Registration – Record of Weekly Meetings in Final Placement

iTEL Hub

Registered Nurses play a vital role in providing, leading and co-ordinating care that is compassionate, evidence-based, and person-centred. They are accountable for their own actions and must be able to work autonomously, or as an equal partner with a range of other professionals and in interdisciplinary teams. (NMC, 2018, p3).

During the final placement in Part 3 the Practice Assessor should schedule a weekly meeting of one hour per week for the student to reflect, receive feedback and record achievements and to confirm that the student is practising independently and leading and coordinating care with confidence. Some meetings may be undertaken by a Practice Supervisor who is a registered nurse with more than six months' experience.

| New | Part 3 Progression towards r |  |
|-----|------------------------------|--|
|-----|------------------------------|--|

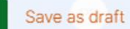

v

Submit

| If this event | spans | multiple | days, | please | indicate | the | date | on | which | this |
|---------------|-------|----------|-------|--------|----------|-----|------|----|-------|------|
| finishes.     |       |          |       |        |          |     |      |    |       |      |

Description (optional)

**Record of weekly meetings in final placement (consolidation placement)** Registered nurses play a vital role in providing, leading and co-ordinating care that is compassionate, evidence-based, and person-centred. They are accountable for their own actions and must be able to work autonomously, or as an equal partner with a range of other professionals and in interdisciplinary teams. (NMC, 2018, p3).

During the final placement a weekly meeting of one hour per week for the student should be held to reflect, receive feedback and record achievements and confirm that the student is practising independently with minimal supervision and leading and coordinating care with confidence

| obor 15 this a weekly of mathiceting. |
|---------------------------------------|
|---------------------------------------|

Weekly meeting Final meeting

0210 During meeting review progression, documentation and summarise key points from discussions  $\star$ 

0015 Name of Staff Member

Embedded Report for Part 3 Progression towards registration (Record of Weekly meetings in final placement)

Generate report